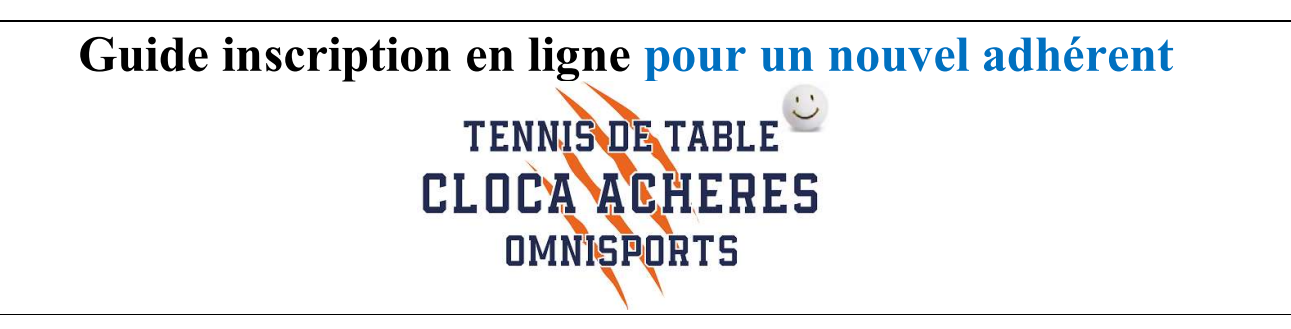

L'inscription en ligne pour la saison 2024-2025 est disponible.

La procédure est la suivante :

• Cliquer sur le lien

 $\underline{https://cloca-5f0f32767ab8f.assoconnect.com/collect/description/444404-s-2024-2025-adhesion-cloca-tennis-de-table}{}$ 

• Ou utiliser le QR code :

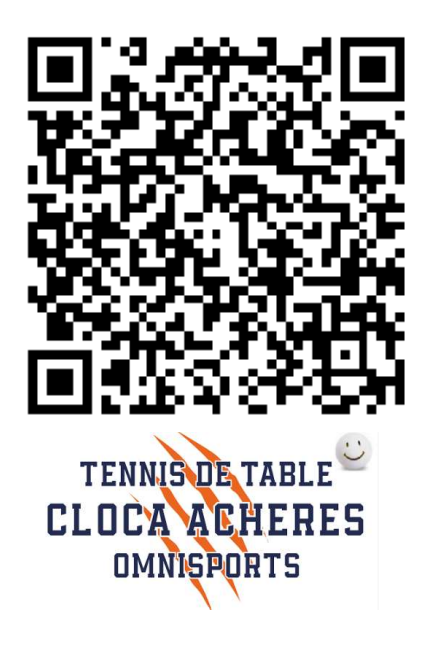

- Vous arrivez sur la page d'accueil de l'inscription
  - Lecture des parties
    - Informations
      - Conditions particulières
  - o Téléchargement
    - Questionnaire de santé
    - Calendrier
    - Guide

## 2024-2025 Adhésion CLOCA Tennis de Table

## Information

Bienvenue sur le site d'inscription de la section Tennis de Table du CLOCA.

Plein de bonnes raisons de rejoindre le club de Tennis de Table d'Achères.

En loisir ou en compétition, le Tennis de Table est ouvert à tous les sportifs de 7 à 77 ans (et +).

Il permet aux plus jeunes d'acquérir de bons réflexes et aux plus anciens de garder la forme.

En loisir, venez jouer avec votre famille, votre voisin ou simplement avec les adhérents présents...

Si la compétition vous intéresse, vous serez les bienvenus !

Il ne reste plus qu'à vous inscrire 🎯

Vous pouvez trouver ci dessous les documents suivants à télécharger :

- Le guide du Cloca Tennis de Table
- Le calendrier 2024-2025
- Guides inscription en ligne
- Autoquestionnnaire de santé Jeunes / Adultes

Bonne saison à tous.

Bureau CLOCA Tennis de Table

- 1<sup>ère</sup> chose à remplir
  - L'adresse mail
  - Nom
  - o Prénom

| Adhérent |        | Adresse email pour confirmat | tion *              |
|----------|--------|------------------------------|---------------------|
| Prénom * | Nom *  | jdupount@free.fr             |                     |
| Jean     | Dupont | Montant à régler             | <mark>0,00 €</mark> |

- Choix de la formule suivant l'âge :
  - Ici "Jeunes-Cadets " ...

| JEUNES-CADETS                                        | Ξ        |
|------------------------------------------------------|----------|
| O Enfants nés en 2011 (Du 01/07/2024 au 30/06/2025 ) | 170,00 € |
| O Enfants nés en 2010 (Du 01/07/2024 au 30/06/2025 ) | 170,00€  |

|                    | J'adhère !                                  |
|--------------------|---------------------------------------------|
| Contacts           |                                             |
| Email<br>Téléphone | tennisdetable@cloca.fr<br>+33 6 80 87 05 61 |
| Ouverture          | des adhésions                               |
| Début<br>Fin       | 1 juil. 2024, 00:00<br>30 juin 2025, 23:59  |
| Partagez c         | ette page                                   |
|                    |                                             |

## Paiement en ligne

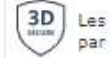

| paiements  | en ligne | sont p | protégés |
|------------|----------|--------|----------|
| le 3D-Secu | ire.     |        |          |

Différentes options sont disponibles :

⇒ Nous recommandons fortement l'achat d'une raquette pour les débutants

| Options                                                                              |       |       |
|--------------------------------------------------------------------------------------|-------|-------|
| Inscription Critérium Fédéral (Championnat Individuel) -<br>Jeunes - Nés après 2005  | 30,   | ,00€  |
| Inscription Critérium Fédéral (Championnat Individuel) -<br>Adultes - Nés avant 2004 | 45,   | ,00€  |
| Raquette Jeunes débutant - Fortement recommandée                                     | 25,   | ,00€  |
|                                                                                      | 1     |       |
| Raquette perfectionnement (Andro R2P TEC)                                            | 40,   | ,00€  |
|                                                                                      | Quant | ité   |
| Raquette compétition (Bois Banco Star+revêtements Donic                              | 80,   | ,00 € |
| Accaultaicht)                                                                        | Quant | ité   |
| Maillot du club - Jeunes                                                             | 15,   | ,00€  |
|                                                                                      | Quant | ité   |
| Maillot du club - Adultes                                                            | 30,   | ,00€  |
|                                                                                      | Quant | ité   |

- Cette année, la section propose un nouveau maillot
  - Pour rappel, le maillot du club est obligatoire pour la compétition
- Vérifier le montant de l'adhésion :

| Mon          | tant à régler                               | 215,00€                       |
|--------------|---------------------------------------------|-------------------------------|
| Paie         | ment en ligne                               |                               |
| 3D<br>secure | Les paiements en ligne<br>par le 3D-Secure. | e sont <mark>p</mark> rotégés |

• Puis appuyer sur « Continuer »

• Vous arrivez sur la page pour la création du compte sur le site ASSOCONNECT-CLOCA

| informations p  | ersonnelles et justificatifs. |
|-----------------|-------------------------------|
| Prénom *        | Nom *                         |
| Jean            | DUPONT                        |
| Adresse email * |                               |
| jdupont@free.fr |                               |
| Mot de passe *  |                               |
| Mot de passe *  |                               |

- Enregistrez votre mot de passe
- Vous arrivez sur le formulaire pour saisir les informations de l'adhérent

| Formulaire de Jean DUPONT                                                                                                    |   |
|----------------------------------------------------------------------------------------------------|---|
| Remplissez les informations de contact vous concernant                                                                                                   |   |
| Jean-Marc DUMONTImage: Second systemJean DUPONT (Vous-même)Email : jm****ont@yahoo.frEmail : jdupount@free.frIdentifiant : 6985390Identifiant : 10160917 |   |
| Informations générales                                                                                                    |   |
| Téléphone fixe                                                                                                    |   |
| <b>E</b> ex : 01 23 45 67 89                                                                                                    |   |
| Téléphone mobile *                                                                                                    |   |
| ex : 06 12 34 56 78                                                                                                    |   |
| Date de naissance *                                                                                                    |   |
|                                                                                                    |   |
| Sexe *                                                                                                    |   |
| Non précisé                                                                                                    | ~ |
| Adresse *                                                                                                    |   |
| Recherchez une adresse postale complète                                                                                                    |   |
| ou saisir le détail de l'adresse manuellement                                                                                                    |   |
| Info Globales                                                                                                    |   |
| Photo (1ère adhésion)                                                                                                    |   |
| Déposez un fichier ici ou Choisissez un fichier                                                                                                    |   |
| Copie Carte d'identité (1ère adhésion)                                                                                                    |   |
| Déposez un fichier ici ou Choisissez un fichier                                                                                                    |   |
| Informations complémentaires                                                                                                    |   |

- Informations Globales
  - Lors d'une 1<sup>ère</sup> adhésion, il faut télécharger une photo et la carte d'identité
- Informations complémentaires
- Informations si adhérent mineur
  - Pour les adultes mettre NC dans les différents champs
- Autorisation parentale ou du responsable légal
  - Pour les adultes mettre NC dans les différents champs
- Validation des données
- Autorisation audiovisuelle
- Infos 2024-2025
  - C'est ici que vous devez télécharger l'auto-questionnaire de santé ou le certificat médical

Une fois le formulaire rempli, vous êtes dirigé vers le récapitulatif :

| 2023-2024 Adhésion CLOCA Tennis de Table<br>Jean DUPONT<br>• Enfants nés en 2010                                                                         | Modifier mon adhésion     | Récapitulatif2023-2024 Adhésion<br>CLOCA Tennis de Table215,00 € |
|----------------------------------------------------------------------------------------------------|---------------------------|------------------------------------------------------------------|
| <ul> <li>Inscription Critérium Fédéral (Championnat Individuel) - Jeunes -<br/>Nés après 2005</li> <li>Maillot du club - Adultes : 1 unité(s)</li> </ul> | 215,00 C                  | Payer 215,00 €                                                   |
| Montant du panier                                                                                                    | 215,00 €                  | Paiement en ligne<br>3D Les paiements en ligne sont protégés     |
| Email de confirmation<br>envoyé à                                                                                                    | jdupount@free.fr Modifier | par le 3D-Secure.                                                |

• Appuyer sur « Payer » pour procéder au paiement.

| éthodes de paiement                                                                         |            |          | Réca       | pitulatif                                                                                     |                                         |
|---------------------------------------------------------------------------------------------|------------|----------|------------|-----------------------------------------------------------------------------------------------|-----------------------------------------|
| O Carte bancaire                                                                            |            |          | Total à    | payer à « TENNIS DE TABLE                                                                     | » 215,00€                               |
| Numéro de la carte                                                                          |            |          | Pou        | rboire pour soutenir AssoCo                                                                   | nnect 💎                                 |
| 1234 5678 9012 3456<br>Date d'expiration                                                    | CVC / CVV  | -        | Ass<br>gén | oConnect ne facture pas de f<br>érosité pour soutenir ce servi<br>rauoi donner un pourboire ? | rais et compte sur votre<br>ce gratuit. |
| MM/AA<br>Nom sur la carte                                                                   | 3 chiffres | <u> </u> | 5.         | 4 %                                                                                           |                                         |
| J. Smith                                                                                    |            |          |            |                                                                                               |                                         |
|                                                                                             |            |          |            | 2                                                                                             | 26 61 6                                 |
| Payer en plusieurs fois                                                                     |            | VISA 👥   | Total      | à payer 22                                                                                    | 26,61 €                                 |
| Payer en plusieurs fois                                                                     |            | VISA 👥 🖬 | Total      | à payer 22                                                                                    | 26,61 €                                 |
| <ul> <li>Payer en plusieurs fois</li> <li>Chèque</li> <li>Espèces</li> </ul>                |            | VISA 🌨 🗉 | Total      | à payer 23                                                                                    | <b>26,61 €</b>                          |
| <ul> <li>Payer en plusieurs fois</li> <li>Chèque</li> <li>Espèces</li> <li>Autre</li> </ul> |            |          | Total      | à payer 23                                                                                    | 26,61 €                                 |

- Les types de paiement sont :
  - Carte Bleue
    - $\Rightarrow$  Avec l'option paiement en 3 fois
    - ⇒ Pour ce paiement, une contribution est proposée (Pourboire) pour que l'association ne paie pas les frais de transaction

| AssoConnect ne facture pas <mark>d</mark> e fra | is et compte sur votre |
|-------------------------------------------------|------------------------|
| générosité pour soutenir ce service             | gratuit.               |
| Pourquoi donner un pourboire ?                  |                        |
|                                                 |                        |
| 54%                                             |                        |

- Vous pouvez :
  - Modifier le % de cette contribution
  - L'annuler en Choisissant Autres et 0€
- Espèces, Chèque, ou Autre
  - ⇒ Pour ces 3 types de paiement, il faudra les remettre en main propre auprès d'un membre du bureau.
- Pour les adhérents souhaitant utiliser les PASS+ ou PASS sport, 2 solutions s'offrent à vous :
  - ⇒ Le paiement complet de l'inscription par les moyens de paiement ci-dessus. Ensuite, il faudra vous adresser au CLOCA et vous serez remboursez par le CLOCA.
  - ⇒ Le paiement en déduisant le montant de la subvention. Ce paiement peut se faire par CB après envoi d'un lien par la section (option à favoriser), par chèque ou espèces.
- o L'adhérent devra fournir les informations nécessaires afin de récupérer le remboursement :
  - $\Rightarrow$  Carte PASS+
  - $\Rightarrow$  Attestation PASS sport
- Il ne reste plus qu'à valider le paiement...
- Un mail automatique est envoyé pour confirmer l'inscription

## L'inscription sera validée suite :

- 1. A la fourniture du certificat Médical ou questionnaire de santé
- 2. Au paiement complet de l'adhésion